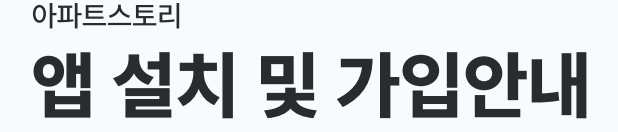

기종 상관 없이 안드로이드 / 아이폰 모두 지원합니다. 아래 순서대로 설치 및 가입을 진행해주세요.

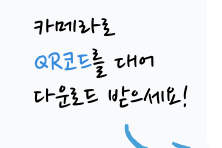

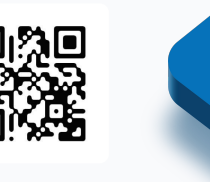

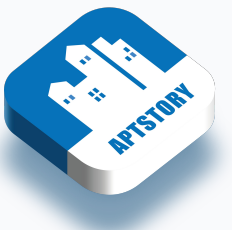

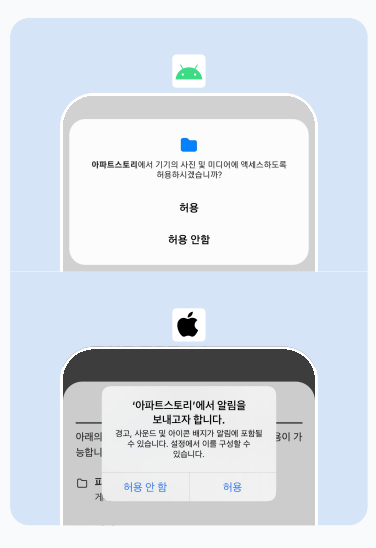

#### **STEP 1**

앱 다운로드 + 접근 권한 선택

상단 QR 코드 혹은 스토어 '아파트스토리'를 검색하여 앱을 **다운로드** 합니다. 앱을 실행하여 알림을 받으시려면 허용, 받지 않으시려면 허용 안 함 을 선택해주세요.

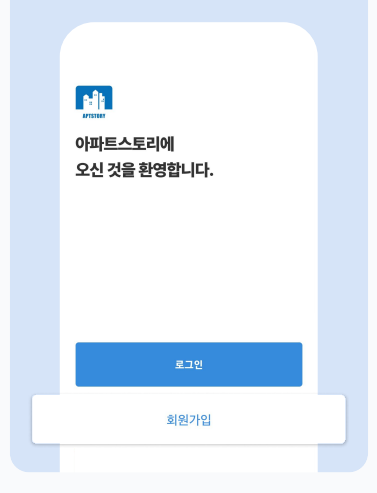

## **STEP 2** 회원가입

하단의 **회원가입**을 눌러서 회원가입을 진행해주세요.

| ← APTSTORY                      |   |
|---------------------------------|---|
| 아파트명을<br>검색해 주세요                |   |
| 체험                              | ۹ |
| <b>체험아파트B형</b><br>서울특별시 송파구 법원로 |   |
|                                 |   |
|                                 |   |

#### **STEP 3**

아파트명 검색 가입하시려는 아파트명을 검색 후 검색된 아파트명을 눌러주세요.

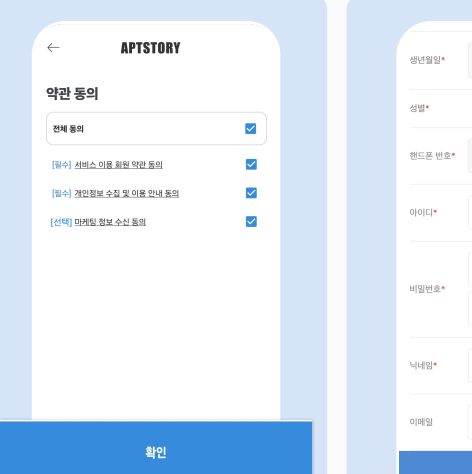

#### **STEP 4**

약관 동의

약관을 읽고 버튼을 선택해주세요.

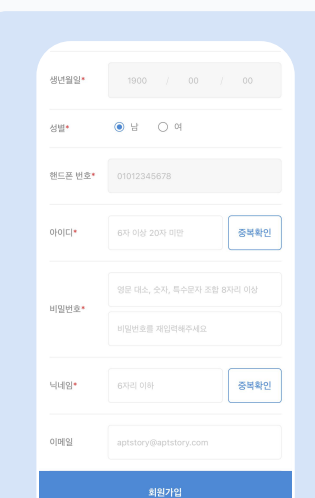

**STEP 5** 

정보입력

-동 / 호수

-아이디 / 비밀번호 -닉네임

-이름 / 생년월일 / 성별 -핸드폰번호

\* 필수 정보를 입력해주세요.

# (i) 가입승인을 기다려주세요. 회원가입을 축하합니다. 관리사무소의 승인 후 이용 하실 수 있습니다.

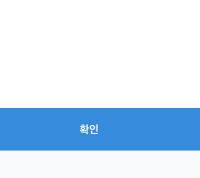

### **STEP 6**

가입완료 가입 완료되었습니다.

| ← APTSTORY        |  |  |  |  |  |  |
|-------------------|--|--|--|--|--|--|
| 로그인을<br>진행해주세요.   |  |  |  |  |  |  |
| 📕 체험아파트B형         |  |  |  |  |  |  |
|                   |  |  |  |  |  |  |
|                   |  |  |  |  |  |  |
|                   |  |  |  |  |  |  |
|                   |  |  |  |  |  |  |
|                   |  |  |  |  |  |  |
| 로그인               |  |  |  |  |  |  |
| 아이디 찾기   비밀번호 재설정 |  |  |  |  |  |  |

#### **STEP 7**

## 로그인

가입한 아이디와 비밀번호를 입력 후 로그인을 눌러주세요.

# 시티오씨엘3단지아파트

# 입주예약 서비스 모바일 예약 방법

# 회원가입&승인기간

가입 : 24년 11월 20일(수) 오전 10시 승인 : 24년 11월 27일 (수) 오전 10시

입주 시작

24년 12월 31일 (화)

온라인 예약 오픈일

24년 12월 02일 (월) 오전 10시

이사예약 및 가입승인 관련 문의

아파트 : 032-868-9515 오피스텔 : 032-584-7556 12월 23일부터 통화 가능

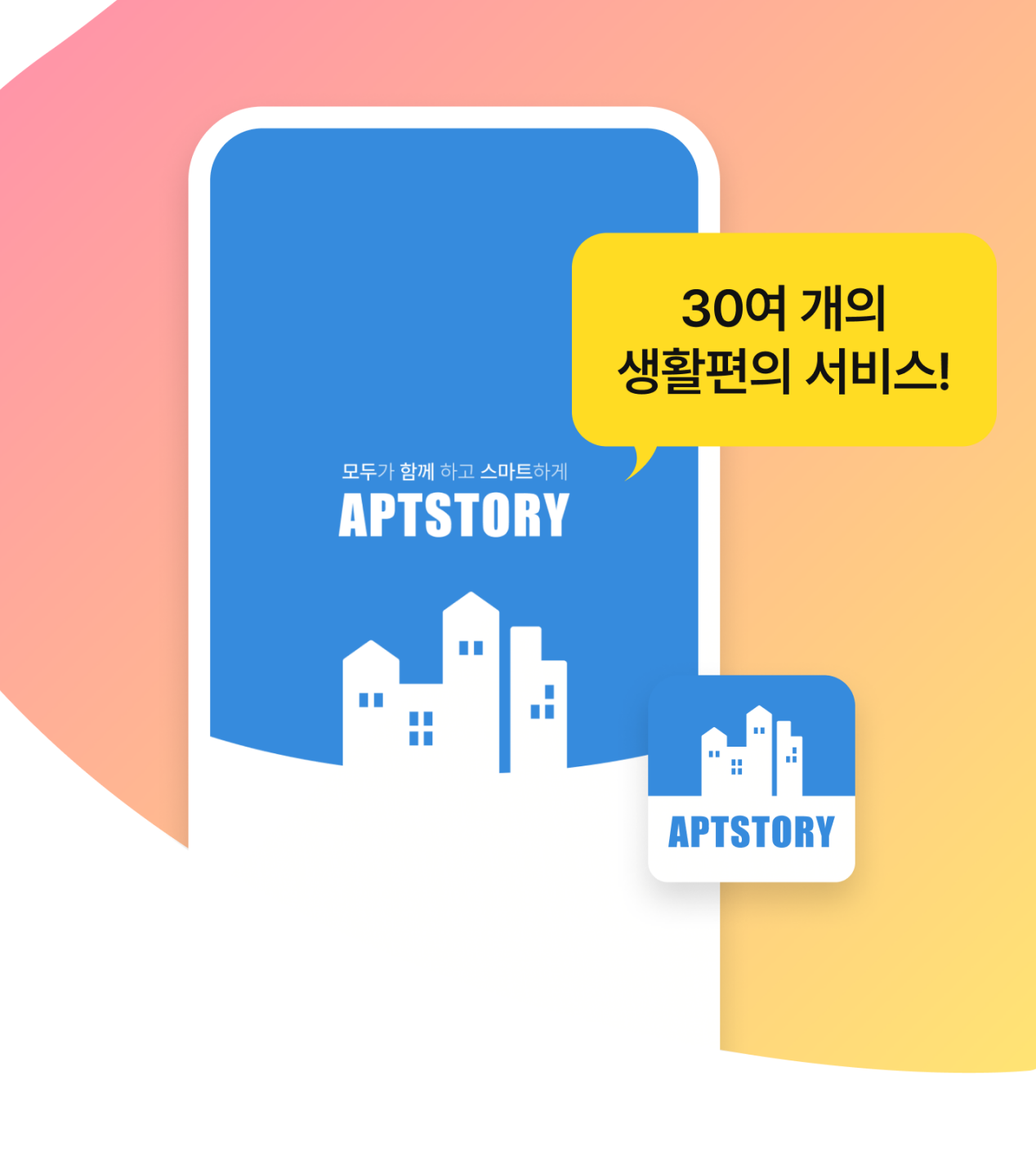

# 앱 설치 및 예약 방법

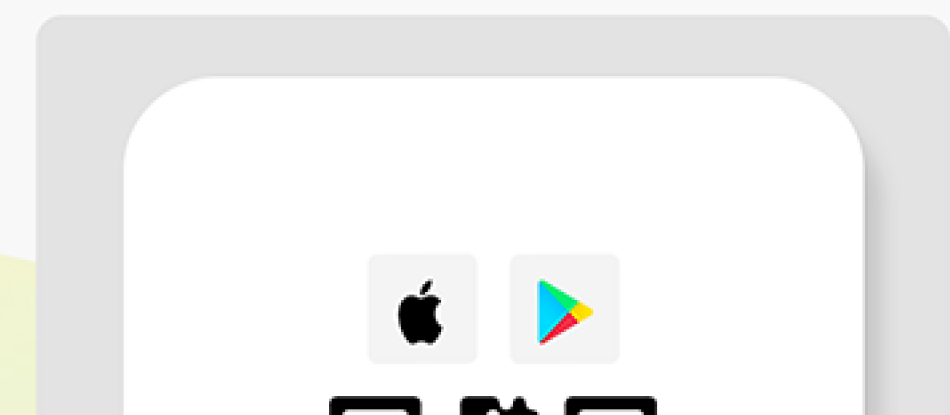

| 고개합니다.<br>자세해보기 > |         |
|-------------------|---------|
| 방문차량              | 예약   조회 |

|       |         | _     |   |
|-------|---------|-------|---|
| 동/호라인 | 000동 1  | ~2호_좌 | ~ |
| 예약년월  | 0000    | ~ 00  | ~ |
| 예약시간  | 00:00 - | 00:00 | ~ |

## 04. 정보 확인 후 확인 버튼으로 예약 완료

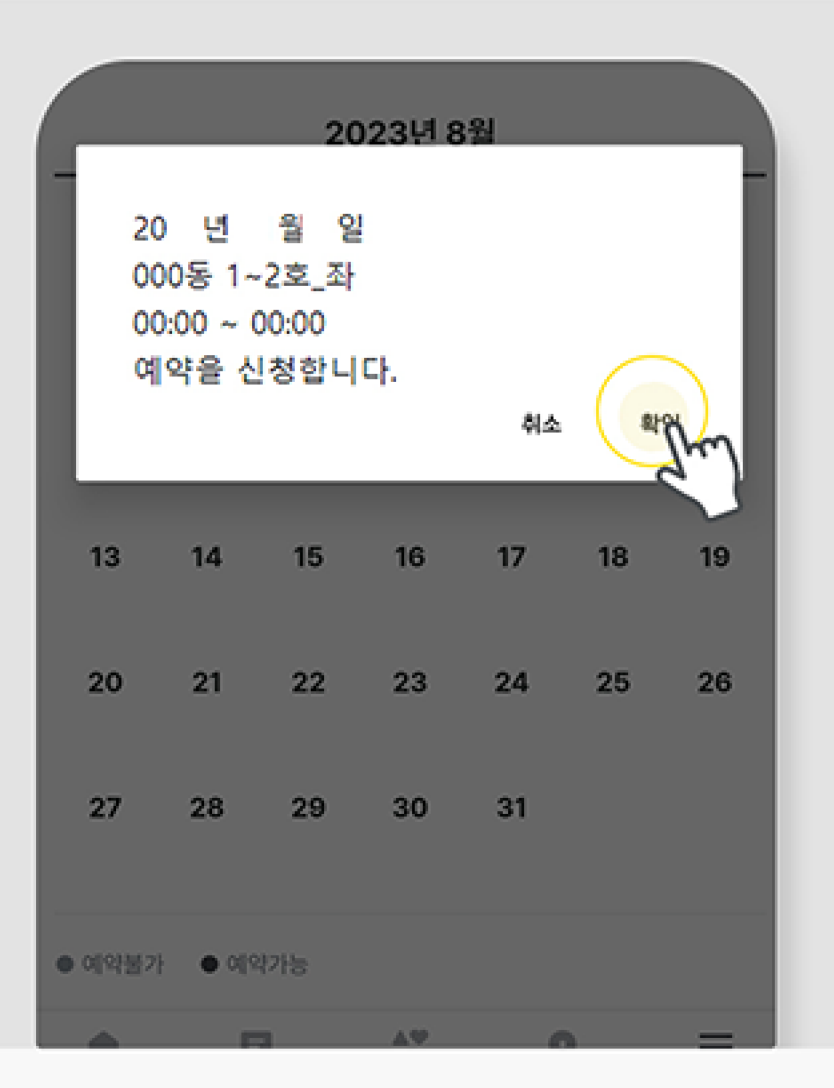

이사예약 예약완료 (...) 0000-00-00 이사시간 00:00~00:00 이사라인 000동 1~2호\_좌 000동 000호 동/호 0000-00-00 17:00:00 예약신청

05. 예약 내역 확인

01. QR코드 또는 스토어에서 다운로드 후 회원가입 가입 진행

카메라로 QR코드를 대보세요!

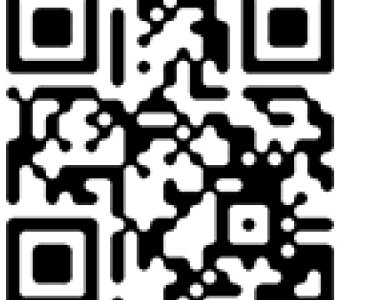

02. 로그인 후 이사예약 퀵메뉴를 눌러서 페이지 이동

03. 정보 전부 선택 후 달력에서 희망날짜 선택 (위 이미지는 샘플용입니다.)

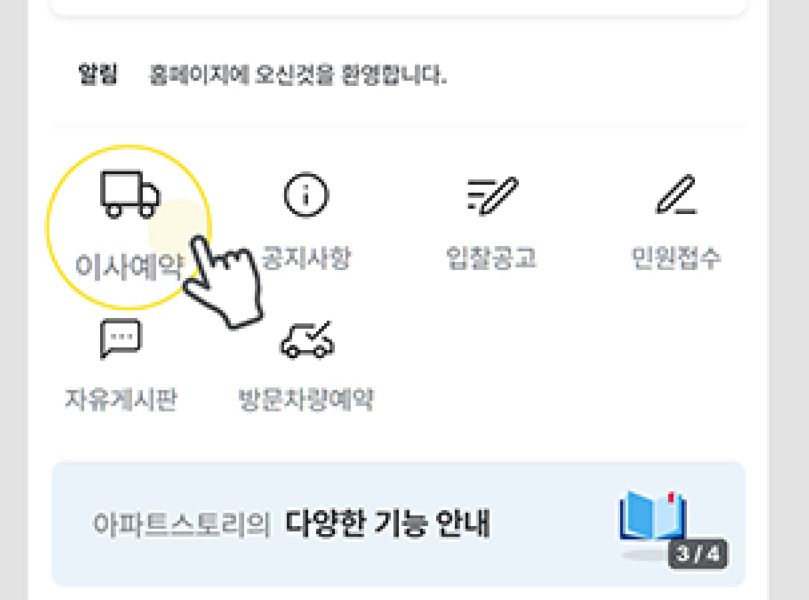

선택정보 확인 000동 1~2호\_좌 00:00 ~ 00:00 0000년 00월 월 화 수 목 금 토 1 2 3